# How to Update Your Streichfett Firmware?

## Step 1

Be sure that your Streichfett is connected via USB to your computer directly, without any USB Hub or other hardware.

#### Step 2

# Download the Waldorf Spectre App. https://cloud.waldorfmusic.com/index.php/s/gF75yaW8yT7gwaa

Install Spectre in your applications folder. Download the latest firmware. https://cloud.waldorfmusic.com/index.php/s/ZzGg2KpLeQCToMM Unzip the firmware.

### Step 3

Launch Spectre. Click "Audio/MIDI" to configure Spectre for your current system. The important settings is "Midi Output". Here you have to choose your Streichfett.

| 000      | Sample Program Extended Content Transmitting Remote Editor |                                                                              |                   |
|----------|------------------------------------------------------------|------------------------------------------------------------------------------|-------------------|
| Programs | Samples                                                    | Load                                                                         | waldorf           |
|          | MIDI & Audio Settings                                      |                                                                              |                   |
|          | Output:                                                    | Forte \$                                                                     | Test              |
|          | Active output channels:                                    | <ul> <li>✓ Mon 1</li> <li>✓ Mon 2</li> <li>○ HP L</li> <li>○ HP R</li> </ul> |                   |
|          | Sample rate:                                               | 44100 Hz                                                                     | ÷                 |
|          | Audio buffer size:                                         | 512 samples (11.6 ms)                                                        | fixed pitch       |
|          | Active MIDI inputs:                                        | KOMPLETE KONTROL S49 Anschluss 1                                             | 0.0<br>level (dB) |
|          | MIDI Output:                                               | Streichfett                                                                  | ÷                 |
|          |                                                            |                                                                              |                   |

Close the MIDI & Audio Settings window.

## Step 4

Click "Upgrade" and choose the Folder and Firmware you have downloaded and click Open.

Wait till the Update transmission is ready and the preset buttons stops to flash. That's it, have fun with your Streichfett !

Best Regards, Your Waldorf Team.